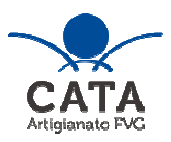

versione 01/2025

# Linee guida per la presentazione della domanda di contributo attraverso il sistema

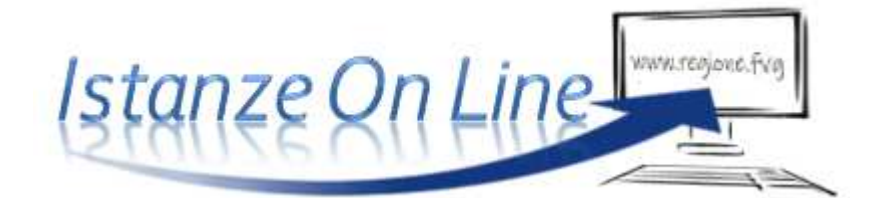

LR 12/2012 – DPReg. 33/2012 – Disciplina organica dell'artigianato

Incentivi alle imprese di nuova costituzione, per artigianato artistico, tradizionale e abbigliamento su misura, per ammodernamento tecnologico, per analisi di fattibilità e consulenza economico – finanziaria, per mostre, fiere, esposizioni e manifestazioni commerciali, per commercio elettronico, per imprese di piccolissime dimensioni

presentazione domande 31/03/2025 – 31/12/2025

www.regione.fvg.it / www.cata.fvg.it

#### 1. Caratteristiche generali e accesso al sistema

Le domande di contributo alla Regione Friuli Venezia Giulia e soggetti delegati vengono presentate attraverso il sistema denominato **Istanze On Line**, a cui si accede dalla pagina del sito dedicata alla linea contributiva interessata.

L'accesso al sistema viene effettuato previa **autenticazione "forte"**, cioè attraverso l'identificazione della persona fisica sulla base dell'identità digitale associata al **codice SPID** (cliccando su "Entra con SPID") **o dichiarata nei supporti dotati di certificato di autenticazione**, quale la CNS (Carta nazionale dei servizi), la CRS (Carta regionale dei servizi) e la CIE (Carta d'identità elettronica).

sistema presentazione pomande/rendicontazioni

accesso al sistema

| Regione Auto | noma Friuli Ve                                     | enezia Giulia                                                  | 1                                                                                       |                                                                              |                                               |                                         | ITA ~ |
|--------------|----------------------------------------------------|----------------------------------------------------------------|-----------------------------------------------------------------------------------------|------------------------------------------------------------------------------|-----------------------------------------------|-----------------------------------------|-------|
| Accedi       | ai servi                                           | zi FVG                                                         |                                                                                         |                                                                              |                                               |                                         |       |
|              |                                                    | CIE                                                            | 🕒 CNS / CRS                                                                             | ${\mathcal Q}$ Utenti esteri                                                 | →] Accesso anonimo                            | 园 Operatori PA                          |       |
|              | Il <b>Siste</b><br>sistema<br>che cor<br>servizi ( | ema Pubbli<br>a promosso o<br>nsente di otti<br>online delle p | co di Identità Dig<br>da Agid – Agenzia p<br>enere la chiave di a<br>pubbliche amminist | gitale (SPID) è il<br>per l'Italia Digitale<br>accesso unica ai<br>trazioni. | Maggiori info<br>Non hai SPID<br>Serve aiuto? | Entra con SPID<br>rmazioni su SPID<br>? |       |

Il canale relativo alla linea contributiva di cui trattasi sarà attivato alle **ore 10.00 del 31/03/2025.** I termini per la presentazione delle domande si **chiuderanno** alle **ore 16.00 del 31/12/2025**.

Si raccomanda ai possessori di business key di utilizzare il browser integrato della chiavetta ove disponibile, come da indicazioni fornite dal fornitore della stessa.

L'homepage del sistema presenta una serie di pulsanti: cliccando su *"nuova istanza"* si entra nel percorso di compilazione. Se la domanda non viene completata, può essere ripresa, anche in sessioni successive, nella sezione *"istanze in compilazione"*. Una volta inviata, la domanda sarà visibile nella sezione *"istanze trasmesse"*, limitatamente ai tempi tecnici di gestione dell'istruttoria (si consiglia di conservarne copia sul proprio pc).

Nella pagina del sito dedicata alla linea contributiva è pubblicato un esempio di modulo di domanda compilato, da cui è possibile rilevare i dati che sono richiesti nel percorso di compilazione on line.

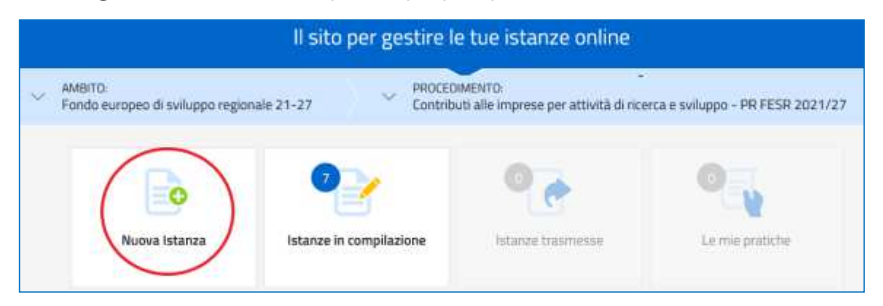

## 2. Composizione della domanda

La domanda è costituita dal documento che si genera dalla stampa delle pagine compilate su web, unito alla documentazione allegata che il richiedente carica sul sistema.

Si riporta di seguito l'elenco della documentazione che compone la domanda. Si invita a salvare i file direttamente in formato pdf, per quanto possibile. Qualora si utilizzasse la scansione è necessario garantire la leggibilità dei documenti

| • Modulo di domanda                                                                                                    | pagine web<br>da compilare on line                                                                           |
|----------------------------------------------------------------------------------------------------|----------------------------------------------------------------------------------------------------|
| • Elenco analitico delle spese sostenute                                                                                                    | file excel, modello scaricabile<br>dal sito da compilare e carica-<br>re on line in formato <mark>pdf</mark> |
| • Dichiarazioni attestante i requisiti di ammissibilità e gli obblighi                                                                                                    | file word, modello scaricabile<br>dal sito da compilare e<br>caricare on line in formato pdf<br>firmato      |
| • Dichiarazioni liberatorie dei fornitori                                                                                                    | file word, modello scaricabile<br>dal sito da compilare e carica-<br>re on line in formato pdf<br>firmato    |
| • EVENTUALE Procura al soggetto esterno delegato a presentare la domanda                                                                                                    | file word, modello scaricabile<br>dal sito da compilare e<br>caricare on line in formato pdf<br>firmato      |
| <ul> <li>Prima pagina domanda di contributo contenente il bollo annullato o quietanza di<br/>versamento tramite F23 o F24</li> </ul>                                                                                                    | file word scaricabile dal sito<br>da completare o attestazione<br>versamento da caricare in pdf              |
| • Giustificativi di spesa come fatture o ricevute (per le imprese di piccolissime dimensioni: lettera di garanzia di banche/istituti assicurativi/confidi, scalari dell'anno precedente, contratto di mutuo/finanziamento, piano finanziario) | pdf da caricare on line                                                                                      |
| <ul> <li>Documentazione comprovante l'avvenuto pagamento ed estratti conto integrali<br/>(non sono ammesse parti totalmente o parzialmente oscurate)</li> </ul>                                                                               | pdf da caricare on line                                                                                      |
| • Documentazione rilasciata dal Comune attestante sede investimento IN ZONA<br>OMOGENEA A o B dello strumento urbanistico generale comunale (Per interventi<br>artigianato artistico, tradizionale, abbigliamento su misura)                  | pdf da caricare on line                                                                                      |

| • Documentazione rilasciata dal Comune attestante sede investimento AL DI FUORI<br>ZONA OMOGENEA A o B (Per ammodernamento tecnologico per imprese iscritte<br>all'artigianato artistico, tradizionale e abbigliamento su misura) | pdf da caricare on line                             |
|----------------------------------------------------------------------------------------------------|-----------------------------------------------------|
| <ul> <li>Documentazione opere edili di rilevanza urbanistica o edilizia (Per interventi edilizi<br/>delle imprese nuova costituzione e dell'artigianato artistico, tradizionale,<br/>abbigliamento su misura)</li> </ul>          | pdf da caricare on line                             |
| <ul> <li>Relazione dettagliata dei consulenti (Per imprese di piccolissime dimensioni e per<br/>l'acquisizione dei servizi relativi al commercio elettronico)</li> </ul>                                                          | pdf da caricare on line                             |
| <ul> <li>Relazione dettagliata e firmata dei consulenti – visura camerale dei consulenti o<br/>documentazione equipollente (Per analisi di fattibilità)</li> </ul>                                                                | pdf da caricare on line                             |
| <ul> <li>Altri allegati in relazione alle specificità investimento</li> </ul>                                                                                                    | da reperire e caricare on line in<br>pdf oppure p7m |

#### 3. Compilazione della domanda

Il soggetto che accede per primo al sistema può essere:

• il legale rappresentante che accede, compila, carica gli allegati (tra cui il modello delle dichiarazioni sottoscritto digitalmente) e sottoscrive/trasmette,

oppure

• un **procuratore**, incaricato dal legale rappresentante, che accede, compila, carica gli allegati (tra cui due sottoscritti dal legale rappresentante cioè la **procura** e il modello delle dichiarazioni) e poi sottoscrive/trasmette

oppure

 un compilatore che accede, compila, carica gli allegati (tra cui il modello delle dichiarazioni sottoscritto digitalmente dal legale rappresentante), <u>conferma</u> e attiva la delega di sottoscrizione nei confronti del legale rappresentante (o del procuratore), cliccando sul tasto DELEGA in alto a destra della videata, selezionando il ruolo di sottoscrittore e indicando la mail del medesimo a cui inviare l'avviso di delega.

Il legale rappresentante riceve la mail, clicca sul link, entra nel *Riepilogo deleghe*, accetta, clicca sul numero dell'istanza, entra, controlla, conferma e **sottoscrive/ trasmette** la domanda. Se ritiene di apportare modifiche ai dati inseriti, prima di confermare, deve rivolgersi al compilatore che rientrerà, annullerà la conferma dei dati nella stazione Compila (Dati e/o Allegati) e apporterà i correttivi richiesti, per poi riconfermare quanto inserito.

| In the second of the second of | EGA: Istanza 67410                            | NE SUBARIAS DE SUBARIAS DE SUB |
|----------------------------------------------------------------------------------------------------|-----------------------------------------------|----------------------------------------------------------------------------------------------------|
| E Interest in Complex Complex  | EG&: Istanza 67410                            | en an<br>Franktis Lanar                                                                                                    |
| Economia<br>Instancia<br>Mala<br>Gen<br>Cono<br>Instancia<br>Mala<br>Gen<br>Cono<br>Instancia<br>Mala<br>Gen<br>Cono<br>Instancia<br>Mala<br>Gen<br>Cono<br>Instancia<br>Mala<br>Mala<br>Mala<br>Mala<br>Mala<br>Mala<br>Mala<br>Ma                                                                                                    | EG&: Istanza 67410                            | and an                                                                                                    |
| Compile<br>Instances<br>Ag                                                                                                    | EGA: Istanza 67410                            | Totalita Lovert                                                                                                    |
| RTANDA<br>Ag<br>Set<br>Set<br>Cet                                                                                                    | EGA: Istanza 67410                            |                                                                                                    |
| Age States                                                                                                    |                                               |                                                                                                    |
| 545<br>OR<br>OR                                                                                                    | giungi un delegato                            |                                                                                                    |
|                                                                                                    | 2014 IOENTINGATIVO PECAGE<br>Autorito<br>1980 |                                                                                                    |
| 7.0                                                                                                    | u0+                                           |                                                                                                    |
| 5                                                                                                    |                                               |                                                                                                    |
| HON                                                                                                    | #1040 (#10/#                                  |                                                                                                    |

Ai fini amministrativi non è rilevante e non viene acquisito agli atti il nominativo del **compilatore** della domanda. È invece rilevante il nominativo del **sottoscrittore** il quale deve essere un soggetto titolato (legale rappresentante, titolare di impresa individuale, o soggetto munito di procura).

Il modulo di domanda si compila direttamente su web, sfogliando in successione le videate. È necessario completare la compilazione dei **campi obbligatori**, identificati con il simbolo "\*", in ciascuna videata prima di passare a quella successiva. La compilazione può essere interrotta e ripresa in sessioni successive.

Informazioni sulla videata e sui singoli campi possono essere visualizzate cliccando sulle icone' 👔

Il percorso di compilazione è strutturato in stazioni, nella prima sono richiesti compilazione e inserimento degli allegati.

| Istanza in compi<br>Ultima operazione: marter | ilazione: 169675<br>di 18 agosto 2020 15:48:38 | CONVALIDA E TRASMETTI<br>ENTRO LE ORE 16:00 di 15/09/2 | 2020, non sono ammesse le domande fuori termini. | DELEGA      |
|-----------------------------------------------|------------------------------------------------|--------------------------------------------------------|--------------------------------------------------|-------------|
|                                               |                                                |                                                        |                                                  | SERVE AIUTO |
| Compila                                       | ⇒<br>prosegui                                  | Controlla                                              | Convalida e Trasmetti                            |             |
|                                               |                                                | Compila dati                                           |                                                  |             |
| ISTANZA                                       |                                                |                                                        | Compila DATI Inserisci ALLEC                     | AZIONI      |

I **dati anagrafici** dell'impresa vengono attinti dalla base dati del Registro imprese, previa ricerca tramite codice fiscale o partita IVA (la ricerca va a buon fine se l'*impresa è attiva e iscritta all'albo imprese artigiane del Registro imprese della Regione FVG* anche solo con un'unità locale o una sede secondaria).

| COMPILA Istanza                                            |                                                                           |                  |  |  |  |
|------------------------------------------------------------|---------------------------------------------------------------------------|------------------|--|--|--|
|                                                            | SALVA                                                                     | SALVA E CONTINUA |  |  |  |
| PAGINE DA COMPILARE:                                       | Inserisci il codice fiscale o la partita iva e premi Salva e Continua per |                  |  |  |  |
| 1.1. Richiedente                                           | proseguire                                                                |                  |  |  |  |
| 1.2. Anagrafica richiedente     1.3. Legale rappresentante | CODICE FISCALE O PARTITA IVA *                                            |                  |  |  |  |

Nella sezione **Localizzazione del progetto/iniziativa** va precisato se la sede di riferimento dell'iniziativa è quella *legale* oppure, se la sede legale non è in Regione FVG o non è quella dell'iniziativa, va selezionata un'unità locale tra quelle presenti sul territorio regionale

Nella sezione **Descrizione del progetto** è prevista la scelta del tipo progetto/iniziativa.

Relativamente alla spesa sostenuta, il richiedente dovrà previamente compilare il file excel (vd successivo paragrafo 4), dettagliando ogni singolo acquisto, e successivamente ricopiare on line nella sezione **Dati finanziari** i valori riepilogativi di ciascuna voce di spesa.

|                           |                                                      |                                                                           | PAG. PRECEDENTE                             | SALVA             | SALVA E CONTINUA |  |
|---------------------------|------------------------------------------------------|---------------------------------------------------------------------------|---------------------------------------------|-------------------|------------------|--|
| PAGINE                    | DA COMPILARE:                                        | Dati finanziari                                                           |                                             |                   |                  |  |
|                           | 1.1. Richiedente                                     |                                                                           | ICO                                         |                   |                  |  |
|                           | 1.2. Anagrafica richiedente                          | Vori di spesa                                                             |                                             |                   | Importo          |  |
| $\checkmark$              | 1.3. Legale rappresentante                           | alaanan ahadaa<br>a                                                       |                                             |                   |                  |  |
|                           | 1.4. Maggiorazioni di<br>contributo                  | 1. consulenza per la crea                                                 | zione di siti di commerc                    | cio elettronico   | 0,0              |  |
|                           | 1.5. Localizzazione<br>progetto/iniziativa           | <ol> <li>consulenza specialistic<br/>personalizzazione dell'ap</li> </ol> | ca per lo sviluppo, la cus<br>oplicazione   | stomizzazione e   | la0,0            |  |
|                           | 1.6. Descrizione<br>progetto/iniziativa              | 3. consulenza per l'integr<br>aziendali                                   | razione con altri sistem                    | i informativi     | 0,0              |  |
|                           | 1.7. Dati finanziari                                 | 4. assistenza per utilizzo                                                | e gestione del sito                         |                   | 0,0              |  |
|                           | 1.8. Coordinate bancarie                             | 5. servizi di traduzione de                                               | ei testi del sito                           |                   | 0,0              |  |
| 1.10. Chiudi compilazione | 6. consulenze per studi d<br>posizionamento del sito | li web marketing, piani (<br>web finalizzati alla pron                    | di diffusione e<br>nozione del sito         | 0,0               |                  |  |
|                           |                                                      | 7. realizzazione di video (<br>web                                        | e foto necessari alla cre                   | azione del sito   | 0,0              |  |
|                           | 8. hardware per una sola<br>operativo)               | postazione completa (i                                                    | incluso <mark>il s</mark> istem             | a 0,0             |                  |  |
|                           |                                                      | 9. hardware specifico pe                                                  | r la gestione delle trans                   | azioni commerc    | iali             |  |
|                           |                                                      | sulla rete internet e per i<br>rete                                       | sistemi di sicurezza di o                   | connessione alla  | a 0,0            |  |
|                           |                                                      | 10. sistemi informatici (s                                                | oftware, brevetti) acqui                    | istati o ottenuti | in               |  |
|                           |                                                      | licenza comprese le spes<br>e della casella di posta el                   | e per la registrazione d<br>ettronica       | el nome di dom    | inio 0,0         |  |
|                           |                                                      | 11. software specifici per la gestione delle transazioni commerciali      |                                             |                   |                  |  |
|                           |                                                      | sulla rete internet e per i<br>alla rete, inclusa la secur                | sistemi di sicurezza de<br>e payment system | lla connessione   | 0,0              |  |
|                           |                                                      | 12. applicativi e program<br>informativi aziendali                        | mi per l'integrazione co                    | on altri sistemi  | 0,0              |  |
|                           |                                                      |                                                                           | Totale C                                    | Commercio elettro | nico € 0,        |  |
|                           |                                                      | Ø.                                                                        |                                             | Totali comple     | ssivi E O        |  |

Una volta completata la compilazione dei dati, dovranno essere caricati gli allegati: sono sempre obbligatori quelli incorniciati in giallo mentre gli altri dipendono dalla specificità della linea e/o soggetto che presenta la domanda.

| INE DA COMPILARE  |   | Elenco analitico delle spese sostenute (Allegato 1)                                                                                                    | Xis-xism                    | Caricati       | CARICA |
|-------------------|---|----------------------------------------------------------------------------------------------------|-----------------------------|----------------|--------|
| 1.2 Cooferma dati | E | Dichiarazione attestante i requisiti di ammissibilità e gli<br>obblighi (Allegato 2) (firmata digitalmente o firma<br>autografa con carta identità)                                                                                                    | FORMATO FILE<br>PGF firmato | 0<br>Caricati  | CARICA |
|                   |   | Dichiarazioni liberatorie dei fornitori (Allegato 3)                                                                                                    | TURMATOTILE<br>PDF          | 0<br>Caricati  | CARICA |
|                   |   | Procura per la sottoscrizione e presentazione telematica<br>della domanda (Allegato 4) (firmata digitalmente o firma<br>autografa con carta identità)                                                                                                   | PDF firmato                 | 0<br>Caricati  | CARICA |
|                   |   | Prima pagina domanda di contributo contenente il bollo<br>annullato (Allegato 5) o quietanza di versamento tramite<br>F23 o F24                                                                                                    | PORMATORILE.<br>POF         | 0<br>Caricati  | CARICA |
|                   | E | Giustificativi di spesa come fatture o nicevute (per le<br>imprese di piccolissime dimensioni: lettera di garanzia di<br>banche/istituti assicurativi/confidi, scalari dell'anno<br>precedente, contratto di mutuo/finanziamento, piano<br>finanziario) | furmatofile.<br>POF         | 0<br>Caricati  | CARICA |
|                   |   | Documentazione comprovante l'auvenuto pagamento ed<br>estratti conto integrali (non sono ammesse parti<br>totalmente o parzialmente oscurate)                                                                                                    | PORMATO/ILE<br>PDF          | 0<br>Caricati  | CARICA |
|                   | E | Documentazione rilasciata dal Comune attestante sede<br>investimento IN ZONA OMOCENEA A o B dello strumento<br>urbanistico generale comunale (Per interventi artigianato<br>artistico, tradizionale, abbigliamento su misura)                           | TORMATO FILE:<br>POF        | 0<br>Carricati | CARICA |
|                   | E | Documentazione rilasciata dal Comune attestante sede<br>investimento AL Di FLIORI ZONA OMOGENEA A o B (Per<br>ammodernamento tecnologico in interventi artigianato<br>artistico, tradizionale e abbigliamento su misura)                                | formatorile<br>POF          | 0<br>Caricati  | CARICA |
|                   |   | Documentazione opere edili di rilevanza urbanistica o<br>edilizia (Per interventi edilizi delle imprese nuova<br>costituzione e dell'artigianato artistico, tradizionale,<br>abbigliamento su misura)                                                   | furmatofile:<br>PDF         | 0<br>Caricati  | CARICA |
|                   |   | Relazione dettagliata dei consulenti (Per linea consulenze,<br>per imprese di piccolissime dimensioni e per l'acquisizione<br>dei servizi relativi al commercio elettronico)                                                                            | TORMATOTILE.<br>PDF         | 0<br>Caricati  | CARICA |
|                   |   | Altro                                                                                                    | FORMATO FILE.<br>PDF        | 0<br>Caricati  | CARICA |

# 4. Allegati da caricare a sistema (disponibili su sito regionale o del CATA FVG)

#### Elenco analitico delle spese sostenute (allegato 1)

Il file in formato excel per la redazione del quadro spese dettagliato va scaricato, compilato e caricato a sistema in formato PDF.

#### Dichiarazione attestante i requisiti di ammissibilità e gli obblighi (allegato 2)

Il modulo in formato word delle dichiarazioni inerenti il possesso dei requisiti va scaricato, compilato, convertito in formato PDF (tutti i fogli), sottoscritto digitalmente o con firma autografa e unendo copia del documento di identità e caricato a sistema.

#### Dichiarazioni liberatorie dei fornitori (allegato 3)

Il modulo in formato word va scaricato, compilato, convertito in formato PDF (tutti i fogli), sottoscritto digitalmente o con firma autografa e unendo copia del documento di identità e caricato a sistema.

#### Procura al soggetto che presenta la domanda (allegato 4)

Il modulo in formato word per conferire procura ad un soggetto terzo per la presentazione della domanda va scaricato, compilato convertito in formato PDF, sottoscritto digitalmente o con firma autografa con copia del documento di identità e caricato a sistema.

Se il soggetto firmatario è un procuratore interno all'impresa, non è necessario compilare il predetto modulo, i poteri di firma saranno verificati in visura camerale. Qualora non indicati, la procura va allegata alla domanda.

#### F23/F24 versamento bollo (allegato 5)

La domanda di contributo è soggetta al pagamento dell'imposta di bollo di euro 16,00 che può essere evasa tramite l'acquisto di una marca da bollo o con un versamento tramite F23 o F24. Va caricata a sistema:

- la scansione della prima pagina della domanda di contributo, con marca da bollo apposta e annullata sull'originale cartaceo conservato dall'impresa

- in alternativa, va caricata a sistema in formato pdf la quietanza di versamento del modulo F23 o F24.

Il modulo F23 si compila come segue:

- campi 1 e 2: provincia e denominazione banca (o posta) delegata del pagamento
- campo 4: dati anagrafici del contribuente
- campo 6 Ufficio o ente: codice della Direzione provinciale dell'Agenzia delle Entrate pertinente alla sede del contribuente (es. Tl2 per Trieste, Tl4 per Gorizia, Tl6 per Pordenone, Tl8 per Udine). L'elenco completo dei codici è disponibile presso il concessionario, banca o posta;
- campo 10 Estremi dell'atto o del documento: nel campo anno "2025" e nel campo numero "DPREG 33/2012"
- campo 11 Codice tributo: 456T;
- campo 13 Importo: 16,00

Il modulo F24 si compila come segue:

- dati anagrafici del contribuente
- Sezione contribuente: Sezione contribuente:
- codice tributo: 1552
- anno di riferimento: 2025
- importi a debito versati: 16,00

| antrate @            | QUIETANZA DI VERSA<br>Documento redotto in applicazione<br>del Direttore dell'Agenzio delle Ere | SERVIZIO TELEMATICO ENTRATEL DI PRESENTALIONE DELLE DICH<br>COMPNICAZIONE DI AVVENUTO RICHVIMINTO (art. 3, comma 10, D.3                                                                            | HEANAE<br>P. R 1 |
|----------------------|-------------------------------------------------------------------------------------------------|----------------------------------------------------------------------------------------------------|------------------|
|                      | -                                                                                               | Nervinstin del primerto<br>sance discule : serve.evint2142211041 prog. 000301<br>han eliminto : serve.evint214010 - secontro vento<br>han eliminto : serve.evinto :<br>tegneto serve.evinto : 14,00 |                  |
| BATA DIL VIRSAMINITO | 274 678 2 572 1                                                                                 | Derne Hi, Aldebite I (2000)<br>Brite Verlasseta I Alterritari                                                                                                    |                  |

#### Altra documentazione attestante specificità dell'investimento

Vanno caricati in formato pdf eventuali documenti attinenti la specificità dell'investimento.

#### 5. Sottoscrizione digitale della domanda

Nell'ultima stazione del percorso di compilazione andranno completati i dati del legale rappresentante o del delegato firmatario e sottoscritta la domanda, ai sensi dell'articolo 65, comma 1, lettera b) del CAD (Codice dell'Amministrazione Digitale), con un click sul tasto **CONVALIDA E TRASMETTI**.

La ricevuta sarà inoltrata automaticamente all'indirizzo mail indicato nel campo in calce alla videata.

| Istanza in compilazione: 243641<br>Utilina operatione: Lunod 14 gugne 2021 18:16:06                                                                                        |                                                                                                    | DELEG                                                                                                    |
|----------------------------------------------------------------------------------------------------|----------------------------------------------------------------------------------------------------|----------------------------------------------------------------------------------------------------|
| Compila                                                                                                    | - <u>Sontrolla</u>                                                                                                    | Convalida e Trasmetti                                                                                    |
|                                                                                                    | Convalida e trasmetti                                                                                                    |                                                                                                    |
| (D.Lgs. n. 82/2005).<br>Dopo la sottoscrizione e la trasmessione, potral<br>Il sottoscritto, (verifica e completa i tuoi dati)<br>CODICE FISCALE<br>SEGNETARI A 11.4.24/11 | trovare la tua domanda nella sezione "Domande trasmesse"                                                                                  |                                                                                                    |
| NOME*                                                                                                    | COGNOME*                                                                                                    | Projective Di*                                                                                           |
|                                                                                                    |                                                                                                    | Scegli                                                                                                   |
| EHIEDE di accedere alle agevolazioni previste dal<br>biohightech<br>Inserisci un indirizzo e-mail dove ricevere la rice<br>LA TUA EMAIL<br>CONVALIDA E TRASMETTI           | bando DGR   //2020, a , rere sul POR FESR 2014-2020 - Linea di<br>vuta di trasmissione relativa all'atto che stai per sottoscrivere e tra | intervento 4. 2. b - Incentivi agi investimenti a favore delle imprese dei comparti hightec<br>ismettere |

 $\Sigma$ 

Si invita a completare la compilazione (comprensiva del caricamento degli allegati) e a trasmettere la domanda di contributo entro le 24 ore antecedenti la scadenza per la presentazione (31/12/2025), al fine di evitare eventuali inconvenienti connessi alla concentrazione delle richieste negli ultimi istanti di apertura dei termini.

Si sottolinea che <u>non saranno opponibili alla mancata convalida della domanda eventuali problemi</u> tecnici legati a disservizi di rete ovvero a indisponibilità di servizi forniti da terzi e indipendenti dall'Amministrazione regionale, considerato il tempo a disposizione per la preparazione della domanda on line.

## 6. Assistenza tecnica

È possibile richiedere assistenza tecnica ad Insiel ai seguenti recapiti, precisando il nome dell'applicativo per cui si richiede assistenza (se in merito a Istanze On Line o al sistema di identità digitale):

- ⇒ Service Desk Insiel: 800 098 788 (lun-ven 8.00 18.00) post selezione 4 e poi 2
- ⇒ e-mail Insiel: assistenza.gest.doc@insiel.it